## GDEW0097TC50 图片制作及取模说明

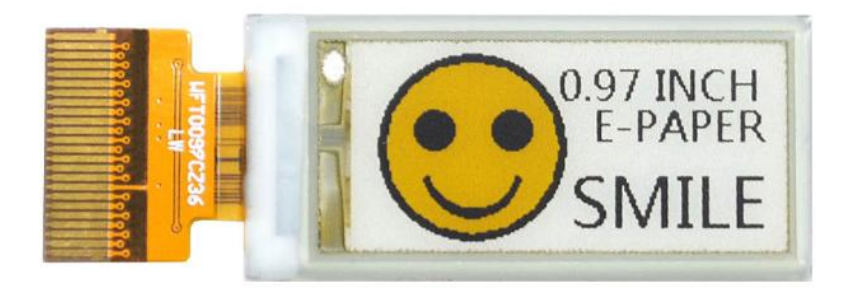

## 一、 图片制作

该款屏支持3种颜色显示,分别是黑、白、黄,以上3种颜色均是标准的颜色,实际可以参考windows系统自带的画图软件颜色表,在制作图片的时候,需要把184\*88分辨率的黑白黄三色图片分离成黑白和黄白(黄色用黑色代替)两张单色图,并将图片保存为bmp 或 jpg 格式,详见图1。 注意:

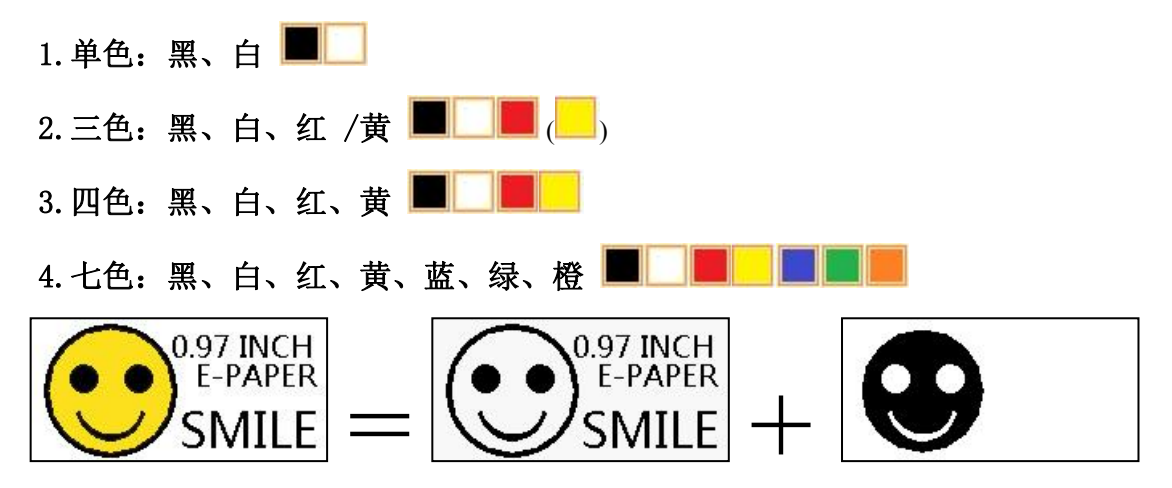

图 1,图片分离步骤

## 二、 取模

取模可以采用 image21cd 软件, 官网可下载(<u>https://www.good-</u><u>display.cn</u>)。取模参数设置界面见图 2、图 3, 三色电子纸需要取模两次, 其中黑白和黄白图片取模步骤相同:

Å

- 1、 打开 image21cd 软件,点击"打开"按钮 <sup>打开</sup>,调入需要取模的图片;
- 2、 输出数据类型:选择"C语言数组(\*.c)" <sup>输出数据类型:</sup> □...,

|    |       |    |         |                  | 扫册快工 |   |            |
|----|-------|----|---------|------------------|------|---|------------|
| 3、 | 扫描方式: | 选择 | "垂直扫    | 描"               | 垂直扫描 |   | <b>.</b> ; |
| Л  | 输山龙度. | 冼择 | " 畄 슈 " | <u>输出灰</u><br>单色 | 度:   | • |            |

5、 最大宽度和高度: 选择"184"、"88",选择后需要点击后面的箭头确 认,▶;

|    |        |     |         | <ul> <li>□ 包含图像头数据</li> <li>□ 字节内象素数据反序</li> <li>□ 自右至左扫描</li> <li>□ 自底至顶扫描</li> </ul> |        |     |
|----|--------|-----|---------|----------------------------------------------------------------------------------------|--------|-----|
| 6, | 这五项选择" | 自右至 | 至左扫描"   | □ 高位在前(MSB First)                                                                      | ;      |     |
| 7、 | "颜色反转" | 选择  | ☑ 颜色反转; |                                                                                        |        |     |
| 8, | 点击"保存" | 保存  | ,把转换质   | <b>后的数组存到扩展</b>                                                                        | 名为".C" | 文件; |

9、 最后把文件".C"中的数组替换掉程序中对应的数组。

| 121 Image2Lcd v2.9                                                                                                    |                                                                                                    |                               |  |  |  |
|----------------------------------------------------------------------------------------------------|----------------------------------------------------------------------------------------------------|-------------------------------|--|--|--|
| <ul> <li>合 日 6%</li> <li>打开 保存 设置</li> </ul>                                                                                                    | 日         日         日         日         ●         ●         ●         ●         ●         ●         ●         ●         ●         ●         ●         ●         ●         ●         ●         ●         ●         ●         ●         ●         ●         ●         ●         ●         ●         ●         ●         ●         ●         ●         ●         ●         ●         ●         ●         ●         ●         ●         ●         ●         ●         ●         ●         ●         ●         ●         ●         ●         ●         ●         ●         ●         ●         ●         ●         ●         ●         ●         ●         ●         ●         ●         ●         ●         ●         ●         ●         ●         ●         ●         ●         ●         ●         ●         ●         ●         ●         ●         ●         ●         ●         ●         ●         ●         ●         ●         ●         ●         ●         ●         ●         ●         ●         ●         ●         ●         ●         ●         ●         ●         ●         ●         ● | <b>》 <i>IZL</i></b> 助 关于      |  |  |  |
| <ul> <li>編出数据类型:</li> <li>協言数组(*.c)</li> <li>扫描模式:</li> <li>垂直扫描</li> <li>輸出灰度:</li> <li>単色</li> <li></li> <li></li></ul> | 0.97 INCH<br>E-PAPER<br>SMILE                                                                                                    | 0.97 INCH<br>E-PAPER<br>SMILE |  |  |  |
| <ul> <li>□ 包含图像头数据</li> <li>□ 字节内象素数据反序</li> <li>▽ 自右至左扫描</li> <li>□ 自底至顶扫描</li> <li>□ 高位在前(MSB First)</li> </ul>                                                                                                    | 回答图像头数据<br>字节内象素数据反序<br>自右至左扫描<br>自底至顶扫描<br>高位在前(MSB First)       小比度:     恢复缺省值     ▼ 颜色反转     正常显示     ▼       小比度:     小比度:     → → → → → → → → → → → → → → → → → → →                                                                                                    |                               |  |  |  |
| 输入图像:184X88.bmp (184,88) 输出图像:(184,88)                                                                                                    |                                                                                                    |                               |  |  |  |

图 2,黑白图片取模参数设置

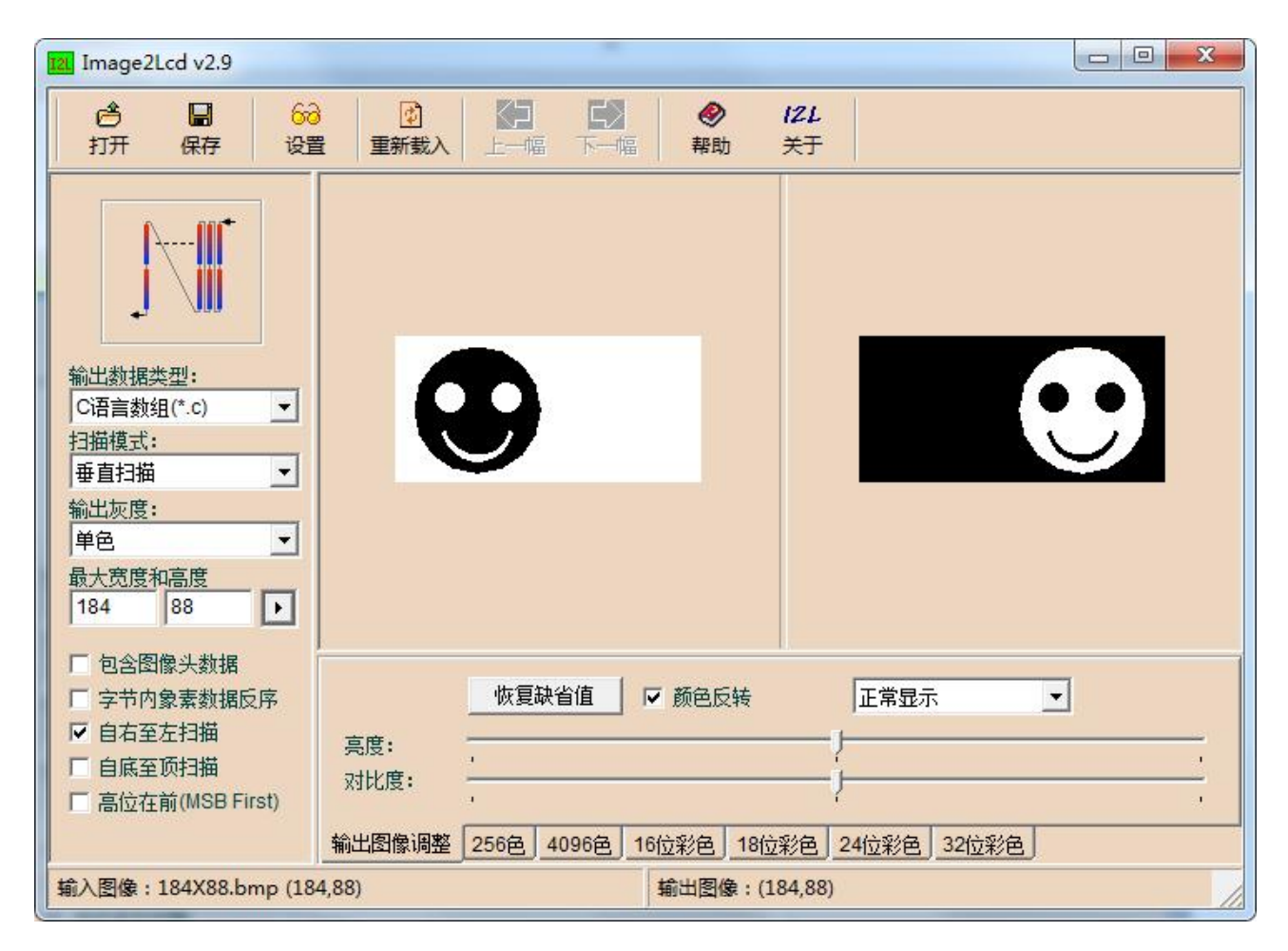

图 3, 黄白图片取模参数设置